# ELECOM

# セキュリティソフト PASS (Password Authentication Security System) Ver.2.0 以降 ユーザーズマニュアル

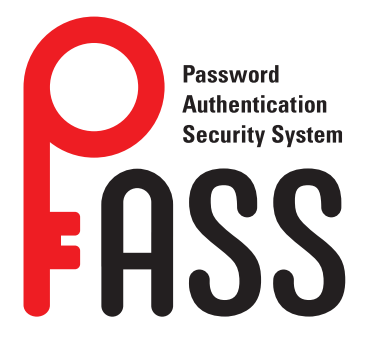

本ユーザーズマニュアルは、USB メモリで使用するセキュリティソフト[PASS(Password Authentication Security System)]を利用して、データを保護する方法について説明しています。ご使用になる前によくお読みください。

| ご使用にあたって 2                                                 |
|------------------------------------------------------------|
| Windows で「PASS」を使用する3                                      |
| 「PASS」を使用する前に3<br>「PASS」を使用してデータを保護する6<br>「PASS」の設定を変更する11 |
| Mac で「PASS」を使用する17                                         |
| 「PASS」を使用する前に17<br>「PASS」を使用してデータを保護する19<br>「PASS」の設定を変更する |
| 動作環境とユーザーサポート                                              |
| 動作環境                                                       |

# ご使用にあたって

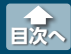

- セキュリティソフト [PASS] について、消去、破損について当社は一切の保証をいたしません。誤って削除するとセキュリティソフト [PASS]が使用できなくなりますので、注意してください。
- ◆大切なデータは万一の場合にそなえ、他の記憶媒体などに、定期的にバックアップされることをお勧めします。
- パソコンの電源が入った状態で、USBメモリをパソコンから取り外す際には、「PASSフォルダ」を隠してください。隠さないで取り外すと、エラーメッセージが表示されます。
   [「PASSフォルダ」を隠す」を参照してください。
   無理に取り外すと、ファイルが消失したり、故障の原因になります。
- ●消失・破損したデータに関しては、当社は一切の責任を負いかねます。
- ●対応ファイルシステムは FAT、FAT32、exFAT となります。※ NTFS はサポートしていません。
- SSD で使用する場合は、exFAT にフォーマットしてからご使用ください。
- CHKDSK を使用すると不良セクターが表示されますが、「PASS」の仕様です。異常ではありません。
- バージョン 2.0 以降の「PASS」とバージョン 1.1 以前の「PASS」・「PASS × AES」を同時に使用することはできません。
- セキュリティソフト[PASS]を使用する場合は、他(当社 / 当社以外すべて)の USB メモリと同時 に使用しないでください。[PASS]または他の USB メモリのソフトが誤動作を起こす可能性があ ります。

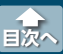

# [PASS]を使用する前に

[PASS]は、[PASS]プログラムを使用するパソコンにインストールして使用します。 次の方法で、[PASS]プログラムをお使いのパソコンにインストールしてください。

#### ホームページから USB メモリ用セキュリティソフト [PASS]をパソコンのデスクトップ 上にダウンロードします。

# 2 ダウンロードしたファイルを解凍します。

[PASS Installer(.exe)]と[PASS(Mac)Installer(.zip)]、[readme(.txt)]の3個のファイルが現れます。

# 3 お使いの USB メモリを認識している USB ドライブまたはリムーバブルディスクをダブルクリックし、このフォルダ内に「PASS Installer(.exe)」と「PASS(Mac)Installer (.zip)」をコピーします。

「PASS(Mac)Installer(.zip)」は Mac 用のインストーラーです。Mac で使用する場合は、「Mac で[PASS]を使用する」をお読みください。

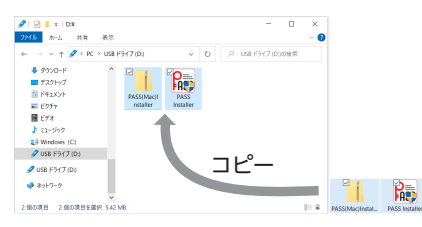

# ✓▲ 「PASS × AES」をご使用の場合

[PASS × AES(.exe)]と[PASS.app フォルダ]を一旦削除してから、[PASS Installer(.exe)]と [PASS(Mac)Installer(.zip)]をコピーしてください。パスワード、パスワードレスの設定は引 き継がれます。

4 [PASS Installer(.exe)]をダブルクリックしします。

# **5** [ユーザーアカウント制御]画面が表示されたら[はい]をクリックします。

インストール画面が表示されます。

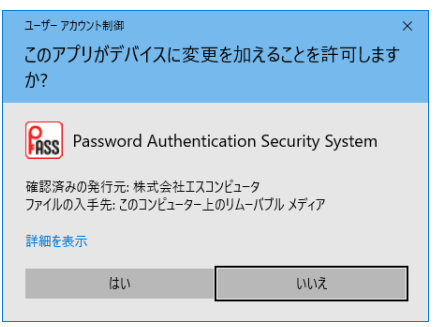

[PASS]を使用する前に

6 [次へ]をクリックします。

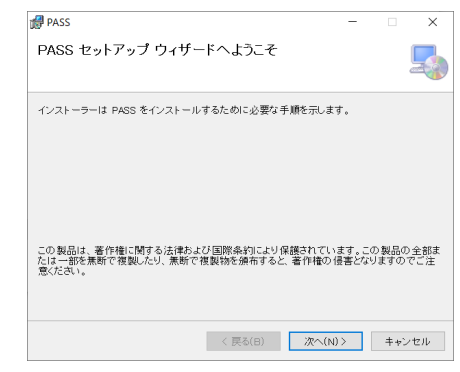

# 7 「同意する」を選択して、 [次へ] をクリックします。

| 🛃 PASS                                                                                                    | -                               |                                         | ×                               |
|----------------------------------------------------------------------------------------------------|---------------------------------|-----------------------------------------|---------------------------------|
| 使用許諾契約                                                                                                    |                                 |                                         |                                 |
| 使用許搭契約をお読みください。以下の条件に同意される場合は【同意<br>【次へ】をクリックしてください。その他の場合は【キャンセル】をクリックし                                                                                                | はる]:<br>てくだ;                    | をクリックし<br>さい。                           | てから                             |
| 使用許認認約書<br>株式会社エスコンピュータ(以下「弊社」といいます<br>に対し、この使用許諾契約(以下「未契約」といいま<br>おりをす。本契約に同意いただいた場合に選り、未<br>話いたします。<br>ソフトウェアのインストールまたは使用開始を行わ<br>契約に同意したものと解釈させていただきますので、<br>確認ください。 | t) で<br>ます)<br>製品の<br>れた場<br>内容 | はお客<br>を設け<br>)使用を<br>)<br>合は、;<br>を十分、 | ▲<br>様<br>て<br>許<br>本<br>ご<br>~ |
| ○ 同意しない(D)      ● 同意する(A)                                                                                                    |                                 |                                         |                                 |
| 〈 戻る(日) 次へ(N)                                                                                                    | >                               | キャン                                     | セル                              |

# 8 [次へ]をクリックします。

| ASS 200                                                                   | -    |      | ×    |
|---------------------------------------------------------------------------|------|------|------|
| インストール フォルダーの選択                                                           |      |      | 5    |
| インストーラーは次のフォルダーへ PASS をインストールします。                                         |      |      |      |
| このフォルダーにインストールするには[次へ]をクリックしてください。別の<br>ールするには、アドレスを入力するか[参照]をクリックしてください。 | )フォル | ダーに  | インスト |
| フォルダー( <u>E</u> ):                                                        |      |      |      |
| C:¥Program Files¥ELECOM¥PASS¥                                             |      | 参照(R | )    |
|                                                                           | ディ   | スク領却 | 威(D) |
|                                                                           |      |      |      |
|                                                                           |      |      |      |
|                                                                           |      |      |      |
|                                                                           |      |      |      |
|                                                                           | _    |      |      |
| 〈 戻る(日) 次へ(N) >                                                           |      | ++)  | レセル  |

[PASS]を使用する前に

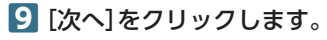

| 🗬 PASS               |         | -      |    | ×   |
|----------------------|---------|--------|----|-----|
| インストールの確認            |         |        |    | 5   |
| PASS をインストールする準備ができま | uta,    |        |    |     |
| [次へ]をクリックしてインストールを開始 | 別でください。 |        |    |     |
|                      |         |        |    |     |
|                      |         |        |    |     |
|                      |         |        |    |     |
|                      |         |        |    |     |
|                      |         |        |    |     |
|                      |         |        |    |     |
|                      |         |        |    |     |
|                      |         |        |    |     |
|                      | < 戻る(日) | 次へ(N)> | ++ | ンセル |

# 10 [閉じる]をクリックします。

| ♂ PASS<br>インストールが完了しました。                       |         |        | - |     | ×  |
|------------------------------------------------|---------|--------|---|-----|----|
| PASS は正しくインストールされました。<br>終了するには、【聞ンる】をクリックしてくJ | ∃ອາເ.   |        |   |     |    |
|                                                | 〈 戻る(B) | 閉じる(C) |   | キャン | セル |

#### [PASS]のインストールが終了しました。

USB ドライブ内の[PASS Installer(.exe)]は、別の Windows パソコンで[PASS]を使用する ときに、[PASS]のインストールに必要となりますので、削除せずにそのまま USB ドライブ内 に保存しておくことをおすすめします。

目次へ

[PASS]を使用してデータを保護する

# [PASS]を使用してデータを保護する

#### データを保護する仕組み

[PASS]を使用して USB メモリ内に[PASSフォルダ]を作成します。そのフォルダにデータを保存し、隠す(非表示にする)ことで、データを保護することができます。

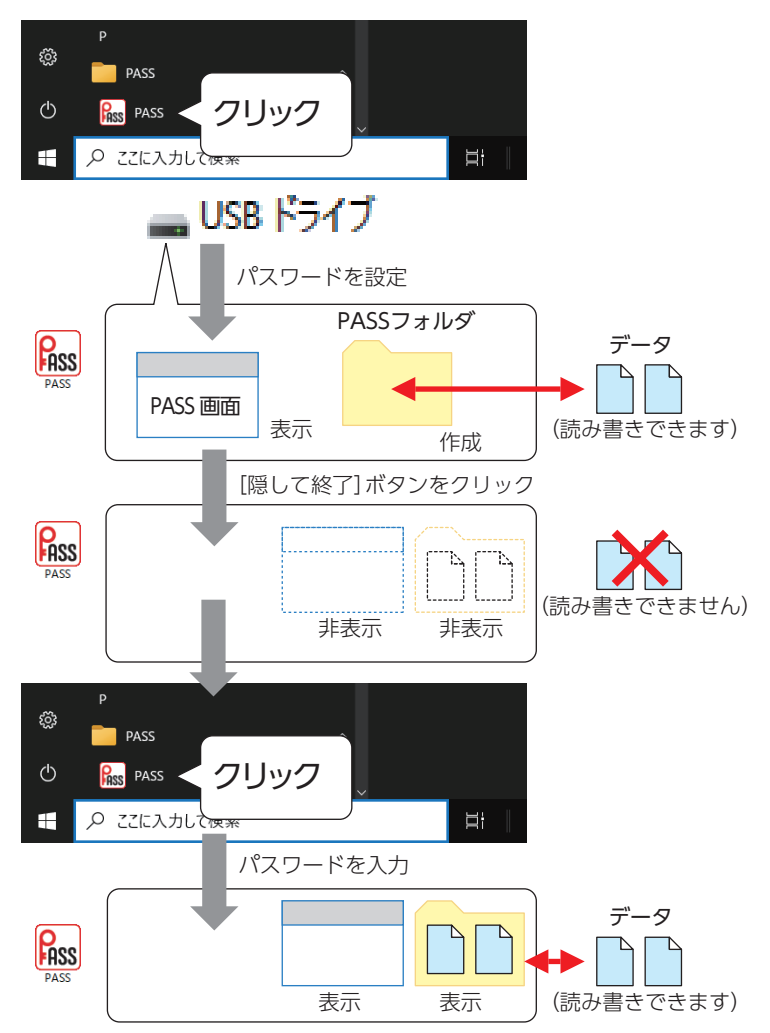

💰 「PASSフォルダ」は Windows パソコン/ Mac 共通で使用できます。

正しいパスワードを入力することができないことによる、データの強制消去、内容確認が不可能に なる事態、その他に対して、当社は一切の責任を負いません。また、一切の保証をいたしません。

セキュリティソフト「PASS」では、「PASSフォルダ」内のみが保護対象となります。 「PASSフォルダ」以外にあるデータは保護されません。また、開くごとにパスワードを入力する必要はありません。

「PASS」を使用してデータを保護する

# 「PASSフォルダ」を作成する

[PASS]をはじめて起動したときは、USB メモリ内に[PASSフォルダ]を作成します。

义。作成した「PASSフォルダ」を削除した場合も、次の手順で作成し直してください。

#### スタート画面で「PASS」 - 「PASS」を選択します。

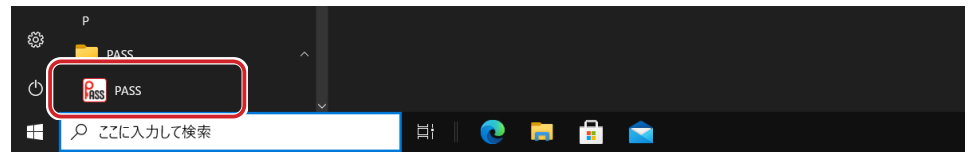

初期設定画面が表示されます。

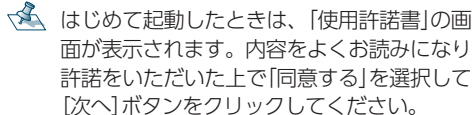

|   | 😡 PASS - 使用許諾について                                                                                                    | ×  |
|---|----------------------------------------------------------------------------------------------------|----|
|   | 下記の「使用許諾契約書」をよくお読みいただき、同意して実行する場合は、「同意する」を選択してから「<br>ヘリボタンをクリックしてください。                                                                                                    | 次  |
| • | 「使用許確契約書<br>様素会社12コピュータ(以下「弊社)といいます)ではお客様に対し、この使用許諾契約(以下「本契<br>約)といいますを設けております。本契約に同意いただいを場合に現り、本契品の使用を許強いとしま<br>す。<br>リントウエのイントールまとは使用開始を行われた場合は、本契約に同意したものと解釈させていたさき<br>するので、内容を中心で盛然だとい | ^  |
|   | [1] 使用辞語<br>方客様は、本契約に基づき、本ソフトウェア製品を非独占的に使用することができます。<br>[2] 使用条件<br>所客様は、ネンフトウェアを購入製品とともにのみ使用することができます。                                                                                    |    |
|   | [3]禁止事項                                                                                                    | ~  |
|   | ●同意する ○同意しない<br>次へ キャンセノ                                                                                                    | ιL |

# 2 各項目を入力します。

| <mark>₨</mark> PASS - 初期設定      | ×        |  |  |  |  |  |
|---------------------------------|----------|--|--|--|--|--|
| このソフトウェアを使用するためのパスワードを設定してください。 |          |  |  |  |  |  |
| (1) א- פגא (1)                  | •••••    |  |  |  |  |  |
| ② パスワード 確認                      | •••••    |  |  |  |  |  |
| ③パスワードのヒント                      | 飼い犬の名前は? |  |  |  |  |  |
|                                 | OK キャンセル |  |  |  |  |  |

#### ①パスワード

任意のパスワードを半角英数字 15 文字以内で入力します。

②パスワード確認

①で入力したパスワードを半角英数字 15 文字以内で再度入力します。

③パスワードのヒント

パスワードを忘れたときに、思い出す手がかりになるようなヒントを全角/半角15文字以内で入力します。

入力しなくてもかまいません。

設定すると、認証画面の[ヒント...]ボタンをクリックして、設定したパスワードのヒントを表示できます。

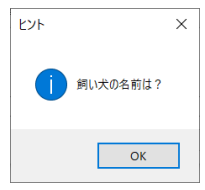

解除される恐れがあるような、簡単なパスワードや分かりやすいヒントを設定しないように注意してください。

# 3 [OK] ボタンをクリックします。

USB メモリ内にセキュリティフォルダ [PASSフォルダ] が作成されます。 また、PASS 画面が表示されます。

💰 「PASSフォルダ」は Windows パソコン/ Mac 共通で使用できます。

# **■**「PASSフォルダ」

この「PASSフォルダ」に保存したデータを保護することができます。

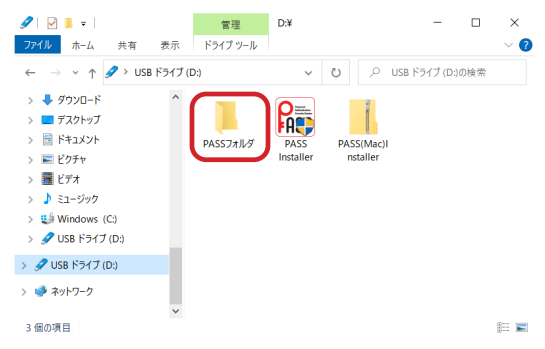

- \land ・フォルダ名は変更できます。
  - •ご使用環境により、USBメモリ内に「ごみ箱」が表示されますが、「PASS」の仕様です。異常ではありません。

「PASS」を使用してデータを保護する

#### PASS 画面

この PASS 画面から [PASSフォルダ]を隠したり、 [PASS]の設定を変更したりすることができます。

| Res PASS                                                                             | × |
|--------------------------------------------------------------------------------------|---|
| 「PASSフォルダ」を聴すときは、USBメモリを使用しているプログラムやウィンドウを閉<br>てから、「隠して終了」ボタンを押してください。<br>状態:見えています。 | Ĵ |
| USB大容量記憶装置<br>ELECOM MF-<br>日    ダ ポリューム - (D:)<br>D:¥PASS77J/J                      |   |
|                                                                                      |   |
| パージョン情報 PASSフォルダを開く 設定 隠して終了                                                         |   |
| (5) Bus                                                                              |   |

①[バージョン情報...]ボタン

クリックすると、バージョン情報が表示されます。

(2) [PASSフォルダを開く…] ボタン

クリックすると、「PASS フォルダ」が表示されます。

- ③[設定...]ボタン [[PASS]の設定を変更する]を参照してください。
- ④ [隠して終了]ボタン
   「[PASSフォルダ]を隠す]を参照してください。
- ⑤ [閉じる] ボタン
  - クリックすると、PASS 画面を閉じます。ただし、「PASSフォルダ」は読み書きできる状態です。

# **「PASSフォルダ」を隠す**

「PASSフォルダ」を隠して(非表示にして)、USB メモリ内から見えなくします。「PASSフォルダ」のデータが読み書きできなくなります。

パソコンの電源が入った状態で、USBメモリをパソコンから取り外す際には、「PASSフォルダ」 を隠してください。隠さないで取り外すと、エラーメッセージが表示されます。 その後、タスクトレイまたは通知領域上で「ハードウェアの安全な取り外し」を行ってください。 無理に取り外しますと、ファイルが消失したり、故障の原因になります。

1 USB メモリ内から起動しているウィンドウを閉じます。

#### 2 PASS 画面で[隠して終了] ボタンをクリックします。

「PASSフォルダ」を表示しているときに、PASS 画面が表示されていない場合は、タスクトレイまたは通知領域のなアイコンをクリックすると、PASS 画面が表示されます。

[PASS]を使用してデータを保護する

# 「PASSフォルダ」および PASS 画面を表示する

[PASSフォルダ]を表示してデータを読み書きする場合や、PASS 画面を表示して[PASS]の設定を変更 する場合は、次の手順で[PASS]を起動します。

#### スタート画面で「PASS」 - 「PASS」を選択します。

| ~~~          |           |             |
|--------------|-----------|-------------|
| 2 <u>0</u> 5 | PASS      | ^           |
| ¢            | PASS PASS |             |
|              |           | 🛱   💽 🧮 🔒 💼 |

認証画面が表示されます。

パスワードレスとして登録しているパソコンに接続している場合は、パスワードを設定していても認証画面は表示されず、「PASS」が起動します。「パスワードを入力せずに「PASS」を起動する」を参照してください。

#### 2 「パスワード」を入力し、[OK]ボタンをクリックします。

| Rss PASS - B                    | 28aa ×   |  |  |  |
|---------------------------------|----------|--|--|--|
| このソフトウェアを使用するためのパスワードを入力してください。 |          |  |  |  |
| パスワード                           | •••••    |  |  |  |
| ヒント                             | OK キャンセル |  |  |  |

💰 [ヒント…]ボタンをクリックすると、設定したパスワードのヒントを表示できます。

USB メモリ内に [PASSフォルダ] が表示されます。

また、PASS 画面が表示されます。

「PASS」を起動したときに、PASS 画面が表示されないように設定することもできます。 「[PASS]起動時に PASS 画面を表示しない」を参照してください。

USB メモリを取り外すときは、「PASSフォルダ」を隠してください。隠さないで取り外すと、 エラーメッセージが表示されます。

| PASS                                 | × |
|--------------------------------------|---|
| USBメモリが取り外されました。もう一度USBメモリを装着してください。 |   |
| ОК                                   |   |

# [PASS]の設定を変更する

[PASS]の設定を変更するときは、次の手順で設定画面を表示し、各設定を変更します。

1 PASS 画面の[設定] ボタンをクリックします。

認証画面が表示されます。

A PASS 画面が表示されていない場合は、「「PASSフォルダ」および PASS 画面を表示する」を参照してください。

2 「パスワード」を入力し、[OK]ボタンをクリックします。

| Rss PASS - 1 | 忍証 >                | < |
|--------------|---------------------|---|
| 設定を変更す       | るためのパスワードを入力してください。 |   |
| パスワード        | ••••••              |   |
| ヒント          | OK キャンセル            |   |

💰 [ヒント…]ボタンをクリックすると、設定したパスワードのヒントを表示できます。

設定画面が表示されます。

各設定の詳細は、以降を参照してください。

#### [PASS] 起動時に PASS 画面を表示しない

[PASS]を起動したときに、PASS 画面を表示しないように設定できます。

設定画面を表示し、[全般] タブで「起動時にウィンドウを表示しない」にチェックを入れます。

| Rss PAS | SS - 設定         | ×    |
|---------|-----------------|------|
| 全般      | パスワード パスワードレス   |      |
| ☑起      | 己動時にウィンドウを表示しない |      |
|         |                 |      |
|         |                 |      |
|         |                 |      |
|         |                 |      |
|         |                 |      |
|         | OK キャンセル 適      | 用(A) |

#### パスワードを変更する

現在設定しているパスワードとヒントを変更できます。

1 設定画面を表示し、[パスワード]タブをクリックします。

| 🌆 PASS - 設定 |               | ×  |
|-------------|---------------|----|
| 全般パスワード     | パスワードレス       |    |
| パスワードとヒントを変 | 更します。         |    |
| パスワード       | •••••         |    |
| パスワード確認     | •••••         |    |
| パスワードのヒント   | 好きな食べ物は?      |    |
|             |               |    |
|             |               |    |
|             | OK キャンセル 適用(ル | A) |

# 2 各項目を入力します。

詳細は、「「PASSフォルダ」を作成する」の手順2を参照してください。

[PASS]の設定を変更する

# パスワードを入力せずに「PASS」を起動する

いつもご使用になっているご自分のパソコンなどをパスワードレスパソコンとしてあらかじめ登録しておくと、パスワードを入力しなくても[PASS]を起動できます。

他のパソコンではデータを盗み見されないように保護し、ご自分のパソコンではすぐに読み書きますの で、頻繁にデータをやり取りする場合などに便利です。

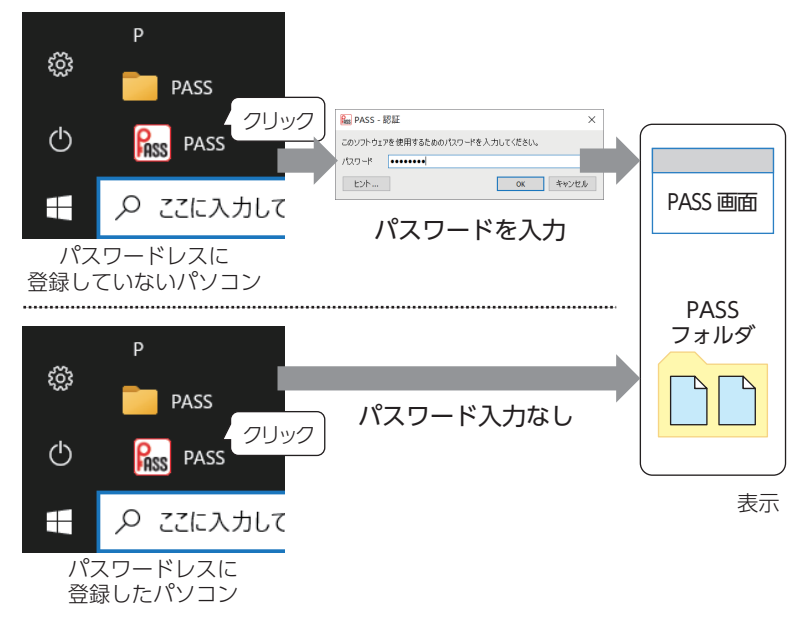

登録したパソコンにお使いの USB メモリを接続した場合にのみ、スタートメニューで「PASS」をクリックするだけで、すぐに PASS 画面と「PASSフォルダ」が表示できます。

# ■ パスワードレスパソコンを登録する

🐔 Windows パソコンと Mac を合わせて 3 台まで登録できます。

1 登録するパソコンにお使いの USB メモリを接続します。

Aは使いの USB メモリを接続したパソコンのみ登録することができます。必ず登録するパソコンに[PASS]をコピーした USB メモリを接続し、以降の操作を行ってください。

2 設定画面を表示し、設定画面の[パスワードレス]タブをクリックします。

| <mark>₨</mark> PASS - 設定 |             |       | ×     |
|--------------------------|-------------|-------|-------|
| 全般 パスワード パ               | スワードレス      |       |       |
| パスワードレスに登録し              | ているPCの一覧です。 |       |       |
| OS                       | PCの名前       |       |       |
|                          |             |       |       |
|                          |             |       |       |
|                          |             |       |       |
|                          | 登録          | 変更    | 削除    |
|                          | ОК          | キャンセル | 適用(A) |

3 [登録 ...]ボタンをクリックします。

パスワードレス登録画面が表示されます。

#### 4 [PC の名前]を入力し、[OK]ボタンをクリックします。

Windows の情報が自動的に入力されますが、任意の名前に変更できます。

| PASS - パス           | ワードレス登録 ×                       |
|---------------------|---------------------------------|
| このPCをパスワ<br>このPCにわか | フードレスに登録します。<br>Dやすい名前をつけてください。 |
| PASS ID             |                                 |
| os                  | Windows 10                      |
| PCの名前               | elecom                          |
|                     | OK キャンセル                        |

# ■登録したパスワードレスパソコンの名前を変更する

▲ 登録したパスワードレスパソコン以外のパソコンからでも変更できます。

 設定画面を表示し、[パスワードレス]タブで変更するパスワードレスパソコンの[PCの 名前]を選択します。

| 🎎 PASS - 設定  |            | ×     |
|--------------|------------|-------|
| 全般 パスワード パス  | ワードレス      |       |
| パスワードレスに登録して | いるPCの一覧です。 |       |
| OS           | PCの名前      |       |
| Windows 10   | elecom     |       |
|              |            |       |
|              |            |       |
|              |            |       |
|              | 登録 変更      | 削除    |
|              |            |       |
|              | OK キャンセル   | 適用(A) |

#### 2 [変更]ボタンをクリックします。

パスワードレス変更画面が表示されます。

3 [PC の名前]を変更し、[OK] ボタンをクリックします。

| PASS - パス            | 7-ドレス変更 ×                       |
|----------------------|---------------------------------|
| このPCをパスワ<br>このPCにわかり | ワードレスに登録します。<br>Oやすい名前をつけてください。 |
| PASS ID              |                                 |
| OS                   | Windows 10                      |
| PCの名前                | My PC                           |
|                      | OK キャンセル                        |

# ■登録したパスワードレスパソコンを削除する

🌜 登録したパスワードレスパソコン以外のパソコンからでも削除できます。

1 設定画面を表示し、[パスワードレス]タブで削除するパスワードレスパソコンの[PCの 名前]を選択します。

| 🎎 PASS - 設定  |                    | ×          |
|--------------|--------------------|------------|
| 全般 パスワード パス  | ワードレス              |            |
| パスワードレスに登録して | いるPCの一覧です。         |            |
| OS           | PCの名前              |            |
| Windows 10   | elecom             |            |
| Mac OS X     | My Mac             |            |
|              |                    |            |
|              |                    |            |
|              | 2643 <del></del> - | E willo    |
|              | 豆球 足)              | E HURA     |
|              | OK ŧ               | ャンセル 適用(A) |

- 2 [削除] ボタンをクリックします。 確認画面が表示されます。
- 3 [はい]ボタンをクリックします。

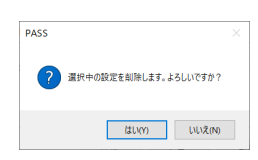

# Mac で「PASS」を使用する

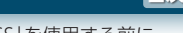

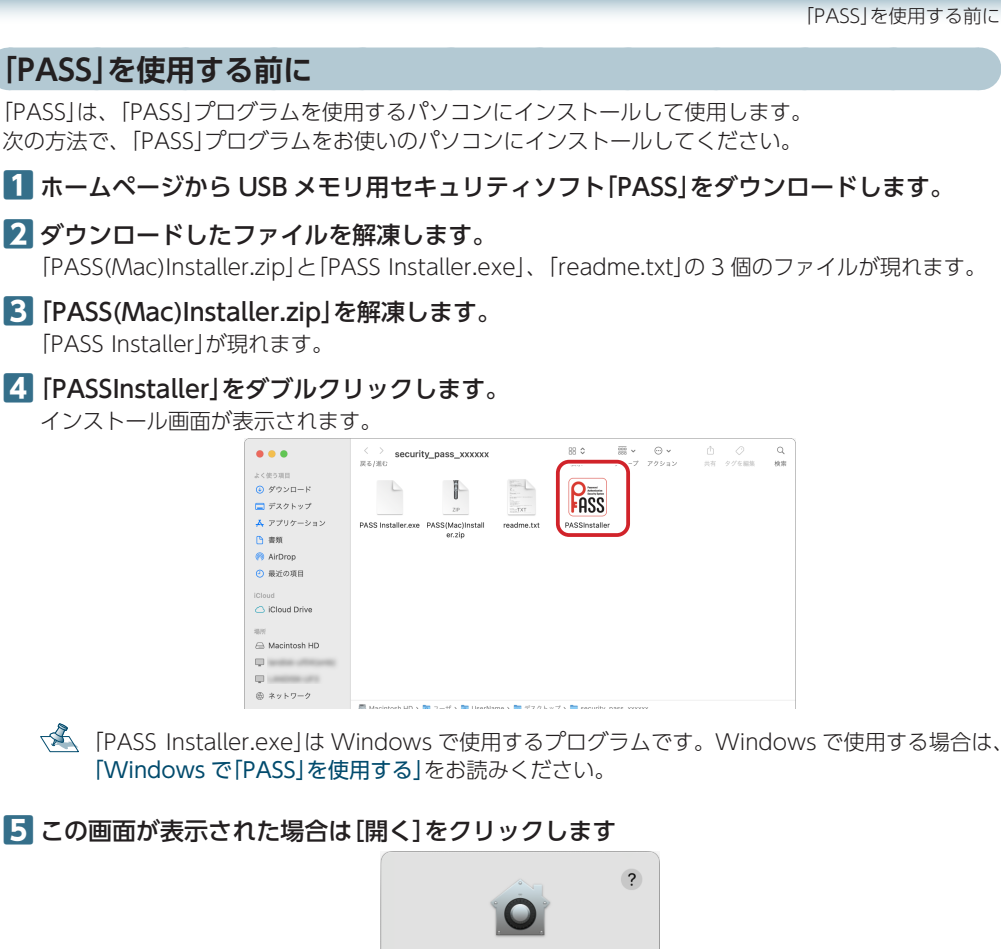

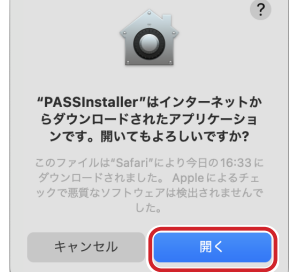

[6] [インストール]をクリックします。

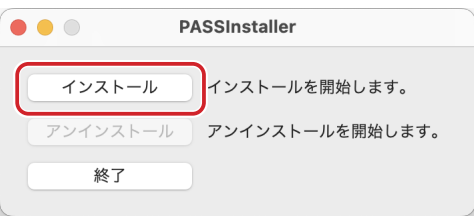

インストール画面が表示されます。

Mac で[PASS]を使用する

[PASS]を使用する前に

#### 7 パスワード入力画面が表示されます。パスワードを登録されている場合は、パスワードを 入力して、[ヘルパーをインストール]をクリックします。

| Riss                                          |
|-----------------------------------------------|
| PASSInstaller                                 |
| PASSInstallerが新しいヘルパーツールをイン<br>ストールしようとしています。 |
| 許可するにはパスワードを入力してください。                         |
| (UserName)                                    |
| ••••                                          |
| ヘルパーをインストール                                   |
| キャンセル                                         |
|                                               |

「PASS」のインストールを開始します。

# 8 [OK]をクリックします。

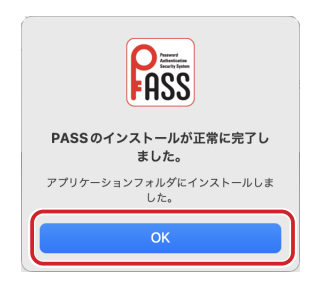

#### [PASS]のインストールが終了しました。

解凍した[PASS Installer]は、別の Mac で[PASS]をインストールするときに必要となります。 削除せずに PASS を使用する USB ドライブ内に保存しておくことをおすすめします。 別の Mac でインストールするときは、USB ドライブ内の[PASS Installer]をデスクトップに 移動してからお使いください。

[PASS]を使用してデータを保護する

# [PASS]を使用してデータを保護する

# データを保護する仕組み

[PASS]を使用して USB メモリ内に[PASSフォルダ]を作成します。そのフォルダにデータを保存し、隠す(非表示にする)ことで、データを保護することができます。

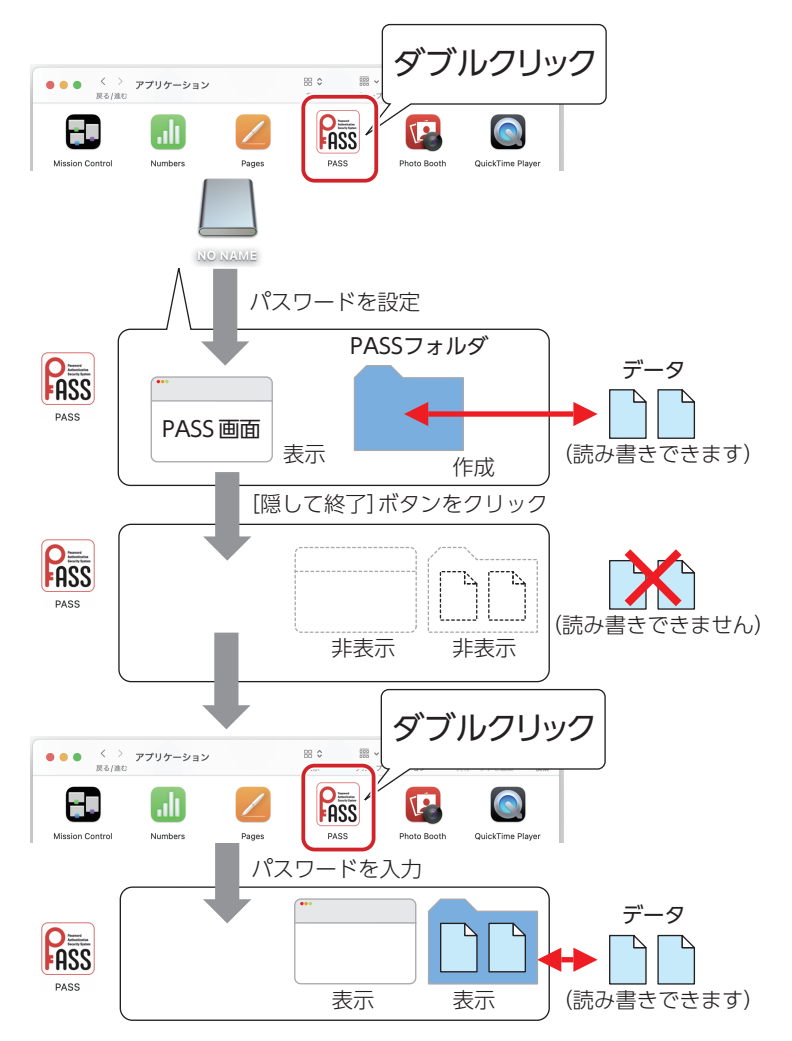

🐔 「PASSフォルダ」は Mac / Windows パソコン共通で使用できます。

正しいパスワードを入力することができないことによる、データの強制消去、内容確認が不可能になる事態、その他に対して、当社は一切の責任を負いません。また、一切の保証をいたしません。

セキュリティソフト[PASS]では、[PASSフォルダ]内のみが保護対象となります。 [PASSフォルダ]以外にあるデータは保護されません。また、隠して終了をするまではパスワード を入力する必要はありません。

「PASS」を使用してデータを保護する

# 「PASSフォルダ」を作成する

[PASS]をはじめて起動したときは、USBメモリ内に[PASSフォルダ]を作成します。

👤 作成した [PASSフォルダ]を削除した場合も、次の手順で作成し直してください。

アプリケーション|フォルダ内の「PASS|をダブルクリックします。

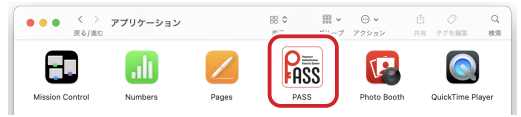

[2] 使用条件

#### 初期設定画面が表示されます。

<
 <p>✓▲ はじめて起動したときは、以下の手順で操作してください。 ①[PASS からリムーバブルボリューム上のファイル にアクセスしようとしています。のメッセージが表 示されたら、[OK]ボタンをクリックしてください。

②[使用許諾書|の画面が表示されます。内容 をよくお読みになり許諾をいただいた上で 「同意する」を選択して、「次へ」ボタンをク リックしてください。

| ノ<br>天<br>っ                                                                   |                                                                                               | ?                                               |                          |
|-------------------------------------------------------------------------------|-----------------------------------------------------------------------------------------------|-------------------------------------------------|--------------------------|
|                                                                               | "PASS"からリムー/<br>上のファイルにアクセ<br>います                                                             | ヾ゚ブルボリューム<br>zスしようとして<br>。                      |                          |
|                                                                               | 許可しない                                                                                         | ОК                                              |                          |
|                                                                               |                                                                                               |                                                 |                          |
|                                                                               | PASS - 使用許諾にて                                                                                 | סווד                                            |                          |
| 下記の「使用許諾契約<br>ポタンをクリックし                                                       | 約書」をよくお読みいただき、同意して実行す<br>てください。                                                               | る場合は、「阿意する」を選択し                                 | てから「次へ                   |
| 使用許諾契約書<br>株式会社エスコン<br>(以下「本契約」<br>品の使用を許諾<br>ソフトウェアの-<br>せていただきまう<br>(1)使用許諾 | ンピュータ(以下「弊社」といいます)<br>」といいます)を設けております。本英<br>ハたします。<br>インストールまたは使用開始を行われた<br>すので、内容を十分ご確認ください。 | ではお客様に対し、この使用<br>2約に同意いただいた場合に<br>場合は、本契約に同意したも | 目許諾契約<br>限り、本製<br>5のと解釈さ |

お客様は、本契約に基づき、本ソフトウェア製品を非独占的に使用することができます。

○ 同意しない

キャンセル

お客様は、本ソフトウェアを購入製品とともにのみ使用することができます。 ○ 同意する

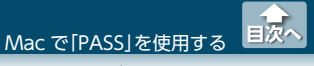

2 各項目を入力します。

|                  | PASS - 初期設定         |
|------------------|---------------------|
| このソフトウェアを使用する    | 6ためのパスワードを設定してください。 |
| 1)<br>パスワード:     | •••••               |
| 2)<br>パスワード確認:   | •••••               |
| 3)<br>パスワードのヒント: | 飼い犬の名前は?            |
|                  | キャンセル OK            |

①パスワード

任意のパスワードを半角英数字 15 文字以内で入力します。

②パスワード確認

①で入力したパスワードを半角英数字 15 文字以内で再度入力します。

③パスワードのヒント

パスワードを忘れたときに、思い出す手がかりになるようなヒントを 全角 / 半角 15 文字以内で入力します。 入力しなくてもかまいません。 設定すると、認証画面の[ヒント] ボタンをクリックして、設定したパ スワードのヒントを表示できます。

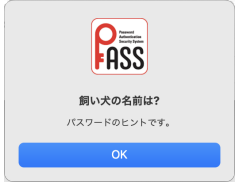

解除される恐れがあるような、簡単なパスワードや分かりやすいヒントを設定しないように注意してください。

#### 3 [OK] ボタンをクリックします。

USB メモリ内にセキュリティフォルダ [PASSフォルダ]が作成されます。 また、PASS 画面が表示されます。

💰 「PASSフォルダ」は Mac / Windows パソコン共通で使用できます。

# **■**「PASSフォルダ」

この「PASSフォルダ」に保存したデータを保護することができます。

| •••                                               | < > Untitled<br>戻る/進む                         | 88 ♀<br>表示    | ∰ ▼ Θ<br><u>グル−7 7</u> 93 | <ul> <li>         ・         ・         ・</li></ul> | ⊘<br>タグを編集 | Q<br>終業 |
|---------------------------------------------------|-----------------------------------------------|---------------|---------------------------|---------------------------------------------------|------------|---------|
| よく使う項目<br>④ ダウンロード<br>二 デスクトップ                    | 20                                            | PASS          |                           |                                                   |            |         |
| ▲ アプリケーション ▲ 書類                                   | PASS Installer.exe PASS(Mac)Install<br>er.zip | PASSInstaller | PASSフォルダ                  | readme.txt                                        |            |         |
| 🙌 AirDrop                                         |                                               |               |                           |                                                   |            |         |
| <ul> <li>         ・         ・         ・</li></ul> |                                               |               |                           |                                                   |            |         |
| Cloud Drive                                       |                                               |               |                           |                                                   |            |         |
| 地府                                                |                                               |               |                           |                                                   |            |         |
| ⊖ Untitled ≜                                      |                                               |               |                           |                                                   |            |         |
| 🖂 Macintosh HD                                    | E Untitled                                    |               |                           |                                                   |            |         |

🔦 フォルダ名は変更できます。

Mac で「PASS」を使用する 「PASS」を使用してデータを保護する

#### PASS 画面

この PASS 画面から 「PASSフォルダ」を隠したり、「PASS」の設定を変更したりすることができます。

| •••                               | I                               | PASS          |               |
|-----------------------------------|---------------------------------|---------------|---------------|
| 「PASSフォル<br>「難して終了」<br>状態:見えています。 | ダ」を隠すときは、USBメモリ<br>ポタンを押してください。 | を使用しているプログラム* | やウィンドウを閉じてから、 |
| V Contraction                     | nes/Untitled/PASSフォル            | 5             |               |
| 1                                 | (2)                             | (3)           | ( <b>4</b> )  |
| パージョン情報                           | PASSフォルダを開く                     | ···· 說定       | 題して終了         |
|                                   |                                 |               | 5 MUS         |

①[バージョン情報...]ボタン

クリックすると、バージョン情報が表示されます。

- [PASSフォルダを開く...]ボタン クリックすると、「PASS フォルダ」が表示されます。
- ③[設定...]ボタン [[PASS]の設定を変更する]を参照してください。
- ④ [隠して終了] ボタン
   「[PASSフォルダ]を隠す]を参照してください。
- ⑤ [閉じる]ボタン
   クリックすると、PASS 画面を閉じます。ただし、「PASSフォルダ」は読み書きできる状態です。

# 「PASSフォルダ」を隠す

[PASSフォルダ]を隠して(非表示にして)、USB メモリ内から見えなくします。[PASSフォルダ]のデー タが読み書きできなくなります。

パソコンの電源が入った状態で、USBメモリをパソコンから取り外す際には、「PASSフォルダ」 を隠してください。隠さないで取り外すと、エラーメッセージが表示されます。 その後、ドライブアイコンをゴミ箱にドラッグして、デスクトップから USBメモリのドライブ アイコンが消えたことを確認して、USBメモリを取り外してください。 無理に取り外しますと、ファイルが消失したり、故障の原因になります。

#### USB メモリ内から起動しているプログラムやウィンドウを閉じます。

#### 2 PASS 画面で[隠して終了] ボタンをクリックします。

「PASSフォルダ」を表示しているときに、PASS 画面が表示されていない場合は、「アプリケー ション」フォルダ内の「PASS」をダブルクリックするか、Dock の アイコンをクリックすると、 PASS 画面が表示されます。

「PASS」を使用してデータを保護する

# 「PASSフォルダ」および PASS 画面を表示する

[PASSフォルダ]を表示してデータを読み書きする場合や、PASS 画面を表示して[PASS]の設定を変更 する場合は、次の手順で[PASS]を起動します。

アプリケーション」フォルダ内の「PASS」をダブルクリックします。

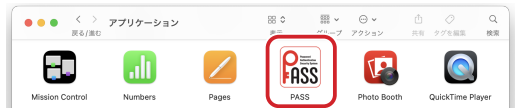

認証画面が表示されます。

パスワードレスとして登録しているパソコンに接続している場合は、パスワードを設定していても認証画面は表示されず、「PASS」が起動します。「パスワードを入力せずに「PASS」を起動する」を参照してください。

2「パスワード」を入力し、[OK]ボタンをクリックします。

|           | PASS - 認証              |
|-----------|------------------------|
| このソフトウェアを | 使用するためのパスワードを入力してください。 |
| パスワード:    | •••••                  |
| ヒント       | キャンセル OK               |

▲ [ヒント]ボタンをクリックすると、設定したパスワードのヒントを表示できます。

USB メモリ内に「PASSフォルダ」が表示されます。 また、PASS 画面が表示されます。

「PASS」を起動したときに、PASS 画面が表示されないように設定することもできます。 「[PASS]起動時に PASS 画面を表示しない」を参照してください。

USB メモリを取り外すときは、「PASSフォルダ」を隠してください。隠さないで取り外すと、 エラーメッセージが表示されます。

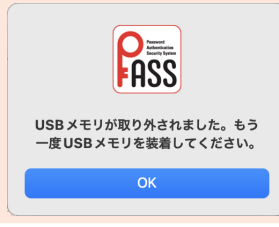

# 「PASS」の設定を変更する

[PASS]の設定を変更するときは、次の手順で設定画面を表示し、各設定を変更します。

1 PASS 画面の[設定] ボタンをクリックします。

認証画面が表示されます。

A PASS 画面が表示されていない場合は、「「PASS」起動時に PASS 画面を表示しない」を参照してください。

2「パスワード」を入力し、[OK]ボタンをクリックします。

|           | PASS - 認証        |
|-----------|------------------|
| 設定を変更するため | のパスワードを入力してください。 |
| パスワード:    | ••••••           |
| ヒント       | キャンセル OK         |

▲ [ヒント]ボタンをクリックすると、設定したパスワードのヒントを表示できます。

設定画面が表示されます。 各設定の詳細は、以降を参照してください。

#### [PASS] 起動時に PASS 画面を表示しない

[PASS]を起動したときに、PASS 画面を表示しないように設定できます。

設定画面を表示し、[全般] タブで「起動時にウィンドウを表示しない」にチェックを入れます。

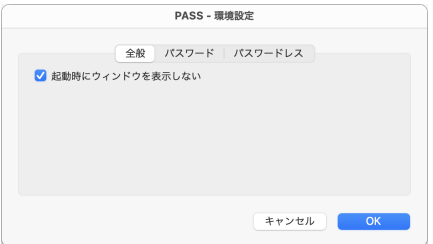

2 設定画面の[OK] ボタンをクリックします。

### パスワードを変更する

現在設定しているパスワードとヒントを変更できます。

1 設定画面を表示し、[パスワード]タブをクリックします。

| 全舶           | 後 パスワード パスワードレス |
|--------------|-----------------|
| パスワードとヒントを変更 | します。            |
| パスワード:       | •••••           |
| パスワード確認:     | •••••           |
| パスワードのヒント:   | 好きな食べ物は?        |

# 2 各項目を入力します。

詳細は、「「PASSフォルダ」を作成する」の手順2を参照してください。

3 設定画面の[OK]ボタンをクリックします。

[PASS]の設定を変更する

# パスワードを入力せずに「PASS」を起動する

いつもご使用になっているご自分のパソコンなどをパスワードレスパソコンとしてあらかじめ登録しておくと、パスワードを入力しなくても「PASS」を起動できます。

他のパソコンではデータを盗み見されないように保護し、ご自分のパソコンではすぐに読み書きますの で、頻繁にデータをやり取りする場合などに便利です。

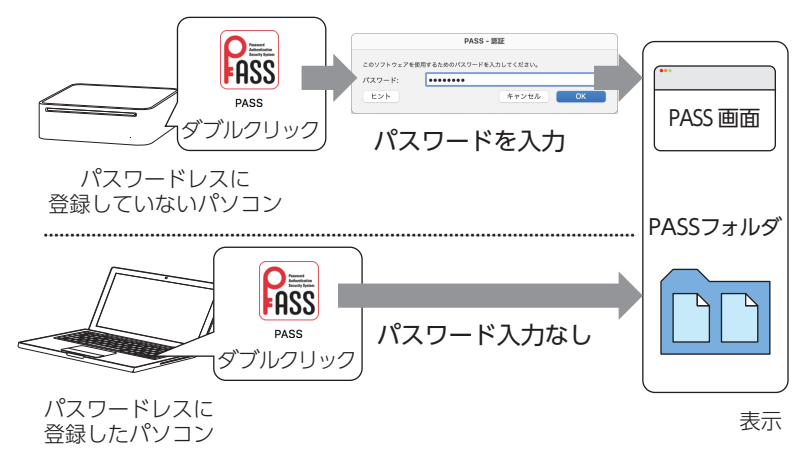

登録したパソコンにお使いの USB メモリを接続した場合にのみ、「PASS」を起動するだけで、すぐに PASS 画面と「PASSフォルダ」が表示できます。

#### ■パスワードレスパソコンを登録する

💰 Mac と Windows パソコンを合わせて 3 台まで登録できます

1 登録するパソコンにお使いの USB メモリを接続します。

よ使いの USB メモリを接続したパソコンのみ登録することができます。 必ず登録するパソコンに「PASS」をインストールし、USB メモリを接続後、以降の操作を行ってください

2 設定画面を表示し、設定画面の[パスワードレス]タブをクリックします。

|            | PASS - 環境設定      |
|------------|------------------|
|            | 全般 パスワード パスワードレス |
| パスワードレスに登録 | ましているPCの一覧です。    |
| OS         | PCの名前            |
|            |                  |
|            |                  |
|            | 登録 変更 削除         |
|            |                  |
|            | キャンセル OK         |
|            |                  |

#### 3 [登録]ボタンをクリックします。

パスワードレス登録画面が表示されます。

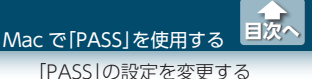

# 4 [PC の名前]を入力し、[OK]ボタンをクリックします。

Mac の情報が自動的に入力されますが、任意の名前に変更できます。

| このPC をパス<br>このPC にわか | ワードレスに登録します。<br>りやすい名前をつけてください。 |
|----------------------|---------------------------------|
| PASS ID:             |                                 |
| OS:                  | macOS                           |
| PC の名前:              | elecom                          |
|                      | キャンセル OK                        |

5 設定画面の[OK] ボタンをクリックします。

# 登録したパスワードレスパソコンの名前を変更する

▲ 登録したパスワードレスパソコン以外のパソコンからでも変更できます。

 設定画面を表示し、[パスワードレス]タブで変更するパスワードレスパソコンの[PCの 名前]を選択します。

|           | PASS - 環境設定      |
|-----------|------------------|
|           | 全般 パスワード パスワードレス |
| パスワードレスに登 | 録しているPCの一覧です。    |
| OS        | PCの名前            |
| macOS     | elecom           |
|           | 登録 変更 削除         |
|           | キャンセル OK         |

#### 2 [変更]ボタンをクリックします。

パスワードレス変更画面が表示されます。

3 [PC の名前]を変更し、[OK]ボタンをクリックします。

| この PC をパス<br>この PC にわか | ワードレスに登録します。<br>りやすい名前をつけてください。 |
|------------------------|---------------------------------|
| PASS ID:               |                                 |
| OS:                    | macOS                           |
| PC の名前:                | My Mac                          |
|                        | キャンセル OK                        |

4 設定画面の[OK]ボタンをクリックします。

# ■登録したパスワードレスパソコンを削除する

🌜 登録したパスワードレスパソコン以外のパソコンからでも削除できます。

1 設定画面を表示し、[パスワードレス]タブで削除するパスワードレスパソコンの[PCの 名前」を選択します。

| PASS - 環境設定      |
|------------------|
| 全般 パスワード パスワードレス |
| &している PC の一覧です。  |
| PCの名前            |
| My Mac           |
| My PC            |
| 登録 変更 削除         |
| キャンセル OK         |
|                  |

2 [削除] ボタンをクリックします。 確認画面が表示されます。

3 [OK] ボタンをクリックします。

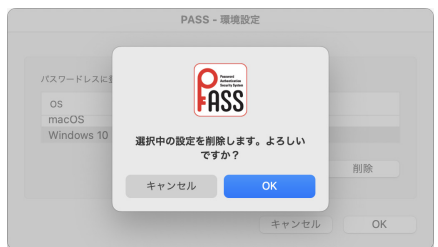

4 設定画面の[OK]ボタンをクリックします。

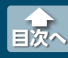

# 動作環境

USB3.2 (Gen1) /USB3.1 (Gen1) /USB3.0/USB2.0 インターフェースを装備し、Windows 11/10/8.1 が動作する Windows パソコンおよび macOS Ventura 13/macOS Monterey 12/ macOS Big Sur 11/macOS Catalina 10.15 が動作する Mac ※機種によっては動作しない場合があります。

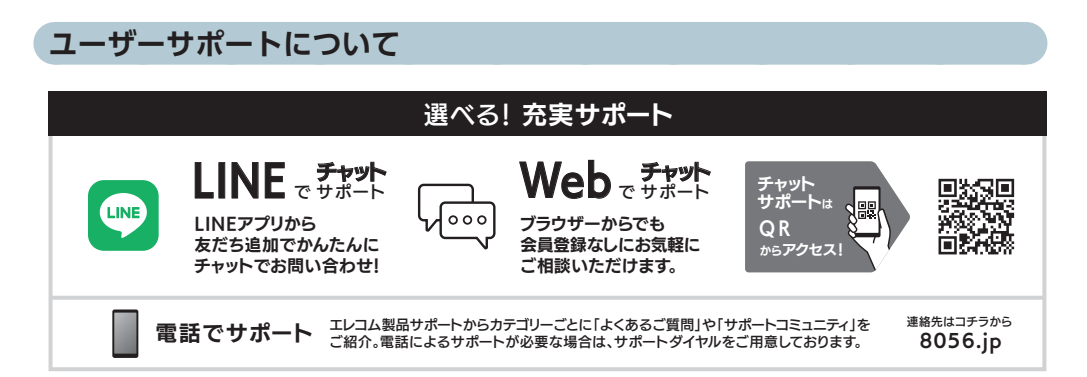

# セキュリティソフト PASS (Password Authentication Security System) Ver.2.0 以降 ユーザーズマニュアル 2023 年 9 月 13 日 第 4 版

- ・本取扱説明書の著作権は、エレコム株式会社が保有しています。
- ·本取扱説明書の内容の一部または全部を無断で複製/転載することを禁止させていただきます。
- ・本取扱説明書の内容に関しては、万全を期しておりますが、万一ご不明な点がございましたら、
   弊社総合インフォメーションセンターまでご連絡願います。
- ・本製品の仕様および外観は、製品の改良のため予告なしに変更する場合があります。
- ・実行した結果の影響につきましては、上記の理由にかかわらず責任を負いかねますのでご了承く ださい。
- ・本製品のうち、戦略物資または役務に該当するものの輸出にあたっては、外為法に基づく輸出または役務取引許可が必要です。
- ・Windows および Windows ロゴは、米国 Microsoft Corporation の米国及びその他の国にお ける商標または登録商標です。
- ・macOS Ventura、macOS Monterey、macOS Big Sur、macOS Catalina、Mac は、Apple Inc.の商標または登録商標です。
- ・LINE 及び LINE ロゴは、LINE 株式会社の登録商標です。
- ·その他の会社名、商品名は各社の商標または登録商標です。